# Acesso através do RH24h para segurados que não possuem senha cadastrada ou que tenha esquecido a sua senha:

Para iniciar, clique em Gerar/Alterar Senha:

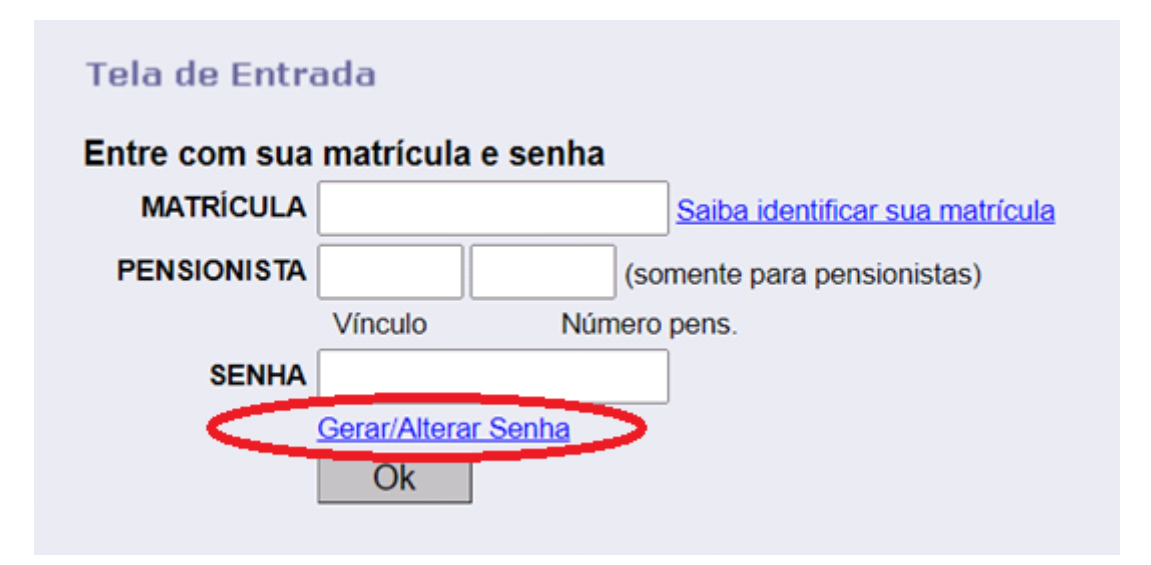

Ao abrir a tela abaixo, preencha as informações solicitadas:

| Esqueci a senh        | a                                                                          |
|-----------------------|----------------------------------------------------------------------------|
| Atenção! Esta é su    | a senha única para acesso ao RH24Horas e ao Proconsig!                     |
| Informe os dados para | recuperação da senha                                                       |
| Matricula:            |                                                                            |
| Vinculo:              |                                                                            |
| Pensionista:          | INFORMAR APENAS SE FOR PENSIONISTA (apenas<br>Pensionistas)                |
| CPF:                  |                                                                            |
| Data de Nascimento:   |                                                                            |
| Nome da Mãe:          | TODAS AS LETRAS EM MAIUSCULO E SEM ACENTO                                  |
|                       | Validar Dados Apaga<br>Para retornar tela de logon do sistema, clique aqui |
|                       |                                                                            |
| FNCÃO.                |                                                                            |

# ATENÇÃO:

- Nome da mãe deve ser colocado <u>EM LETRA MAIÚSCULA</u>.
- Não utilizar acentos ou caracteres especiais. Exemplo: para Â, Ã, Á, Í, Õ, Ô, Ú e Ç, utilizar somente A, I, O, U e C.

Aposentado e pensionista, após receber a senha, clicar na página inicial do portal e preencher os campos solicitados.

• SE VOCÊ É <u>APOSENTADO</u>:

Informar somente MATRÍCULA (1) e SENHA (2), depois clique em OK.

| Tela de Entra | ada           |              |                                 |
|---------------|---------------|--------------|---------------------------------|
| Entre com sua | matrícula e   | e senha      |                                 |
| MATRÍCULA     | _ 1           |              | Saiba identificar sua matrícula |
| PENSIONISTA   |               | (so          | omente para pensionistas)       |
|               | Vínculo       | Número       | pens.                           |
| SENHA         | 2             |              | ]                               |
|               | Gerar/Alterar | <u>Senha</u> |                                 |
|               | Ok            |              |                                 |

Sua matrícula no contracheque aparece desta maneira no contracheque (<u>NÃO INFORMAR O</u> <u>VÍNCULO</u>):

| <b>()</b>        | Prefeitura Municipal de Porto Alegre<br>Departamento de Previdência de Porto Alegre | MATRICULA |              |
|------------------|-------------------------------------------------------------------------------------|-----------|--------------|
| Nome do Servidor |                                                                                     | Empore N  | umFundumVinc |
| NOME DO SI       | ERVIDOR                                                                             | 111 111   | 111 11       |
|                  |                                                                                     |           |              |

• SE VOCÊ É <u>PENSIONISTA</u>:

Informar MATRÍCULA (1), VÍNCULO (2) e NÚMERO DE PENSIONISTA (3), e SENHA (4), depois clique em OK.

| Tela de Entra              | ada            |                |                                      |
|----------------------------|----------------|----------------|--------------------------------------|
| Entre com sua<br>MATRÍCULA | matrícula<br>1 | e senha        | a<br>Saiba identificar sua matrícula |
| PENSIONISTA                | 2              | 3              | (somente para pensionistas)          |
| SENHA                      | Vínculo<br>4   | Nún            | mero pens.                           |
|                            | Ok             | <u>r Senna</u> |                                      |

Sua matrícula, vínculo e número de pensionista aparecem desta maneira no Contracheque:

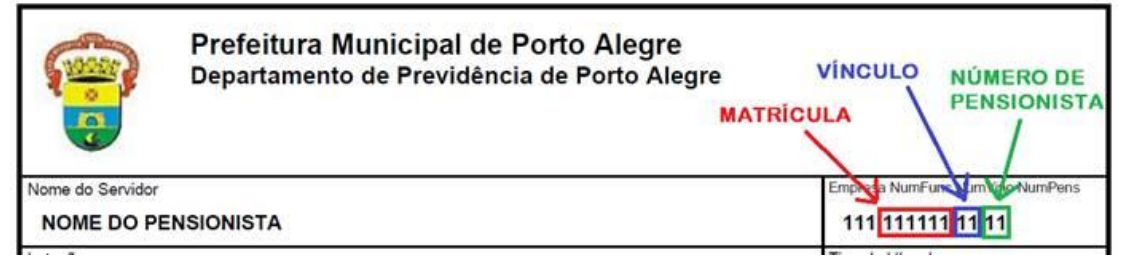

- SE NÃO SABE OU NÃO LEMBRA DA SENHA: Aposentado ou pensionista, se não sabe ou não lembra da senha, clique em Gerar/Alterar Senha.
- ATENÇÃO: Nome da mãe deve ser colocado EM LETRA MAIÚSCULA.

| Entre com sua matrícula e senha           |  |
|-------------------------------------------|--|
| MATRÍCULA Saiba identificar sua matrícula |  |
| PENSIONISTA (somente para pensionistas)   |  |
| Vínculo Número pens.                      |  |
| SENHA                                     |  |
| Gerar/Alterar Senha                       |  |
| Ok                                        |  |

Após acessar o sistema, escolher no menu de opções "Contracheques".

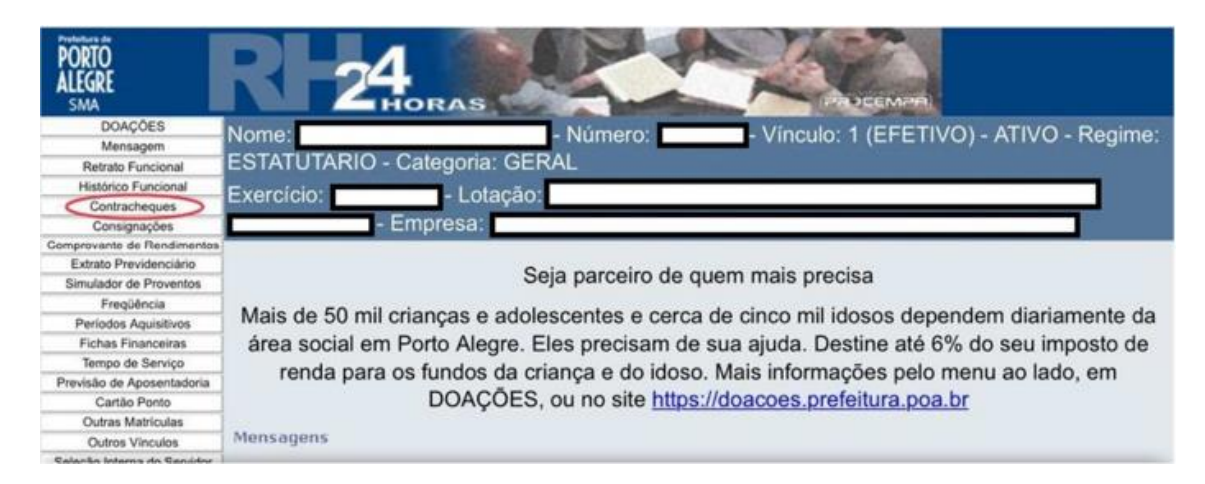

O sistema mostrará o último contracheque emitido pela folha de pagamento.

Para contracheques de outros meses, clicar em "Lista contracheque - Folha" e alterar o mês de competência.

#### PROBLEMAS MAIS COMUNS E POSSÍVEIS SOLUÇÕES

#### 1) Problemas com matrícula, número de pensionista ou senha de acesso ao RH 24 horas.

Caso não consiga seguir o passo-a-passo ou ainda tenha ficado com alguma dúvida, é possível fazer a solicitação pelo Portal de Serviços do PREVIMPA:

https://previmpa.portoalegre.rs.gov.br

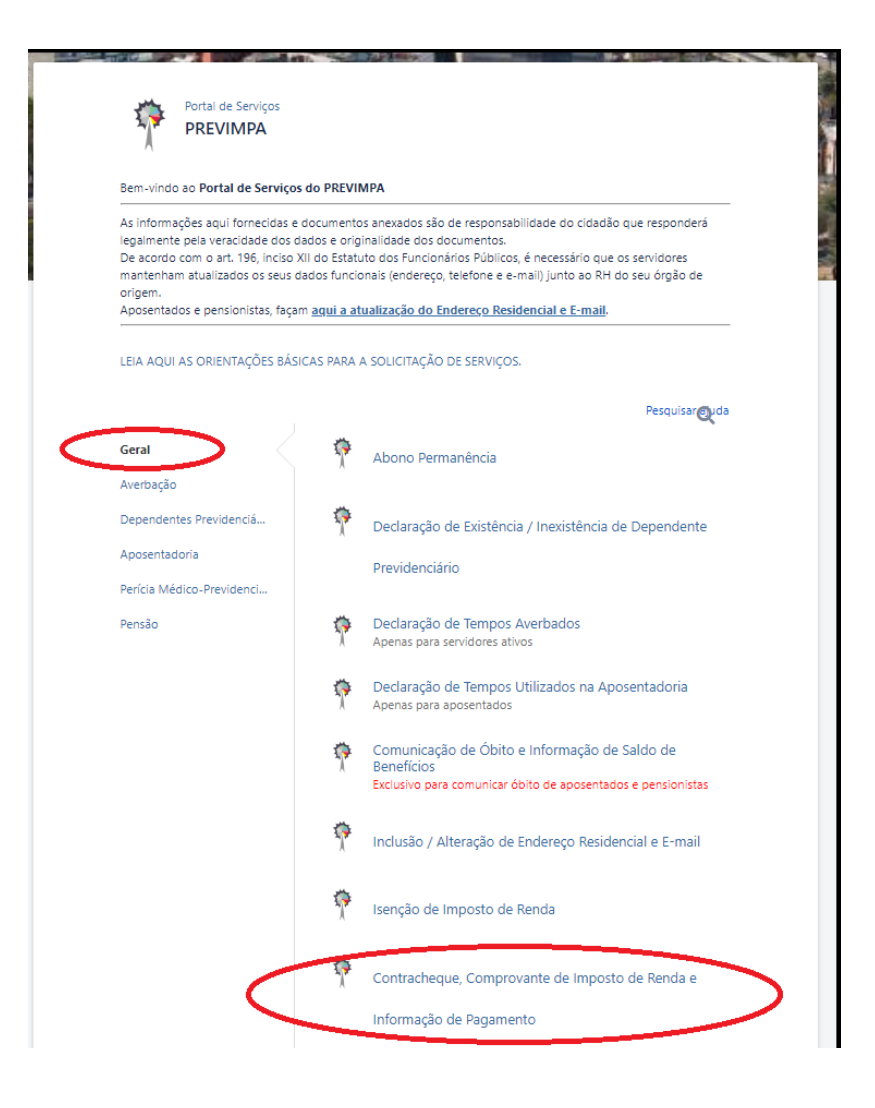

Você receberá uma cópia do seu requerimento por e-mail para efetuar o acompanhamento diretamente pelo Portal.

#### 2) Nenhuma janela se abre ao clicar no botão.

Desative o "bloqueador de pop-ups" do seu navegador ou programa de segurança.

# 3) A janela abre, entretanto, o documento não aparece.

Instale um visualizador de arquivos PDF, como o Acrobat Reader (http://get.adobe.com/br/reader). Tenha, também, o aplicativo Java atualizado (http://www.java.com).

# 4) Impressão faltando partes.

Utilize apenas papel A4 (210x297mm)

# 5) Não tenho senha para o Portal de Serviços.

A partir de 01/09/2022, para o acesso ao Portal de Serviços e outros serviços da Prefeitura de Porto Alegre será necessário usar login e senha cadastrados em <u>https://www.gov.br/pt-br</u>. Se você já tem login no MeuINSS, poderá utilizar os mesmos dados de acesso.

Faça seu cadastro no site gov.br, e após faça login no Portal de Serviços do Previmpa pelo "Acesso Cidadão" utilizando os dados de acesso cadastrados no site gov.br.

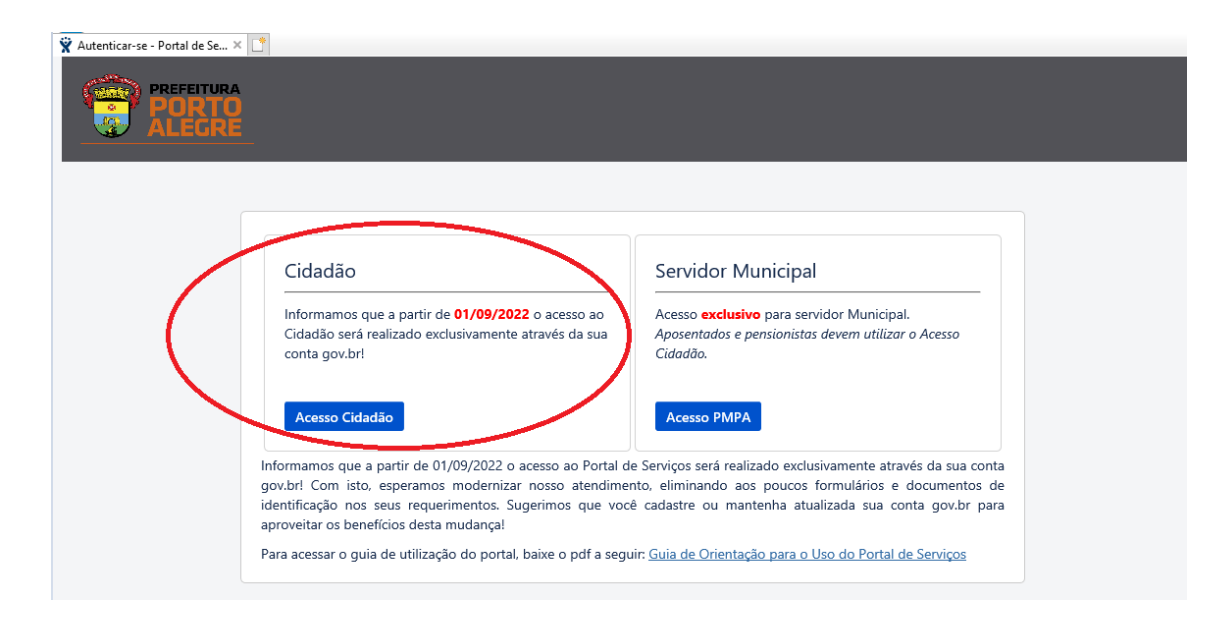

#### Tela do AcessoPOA

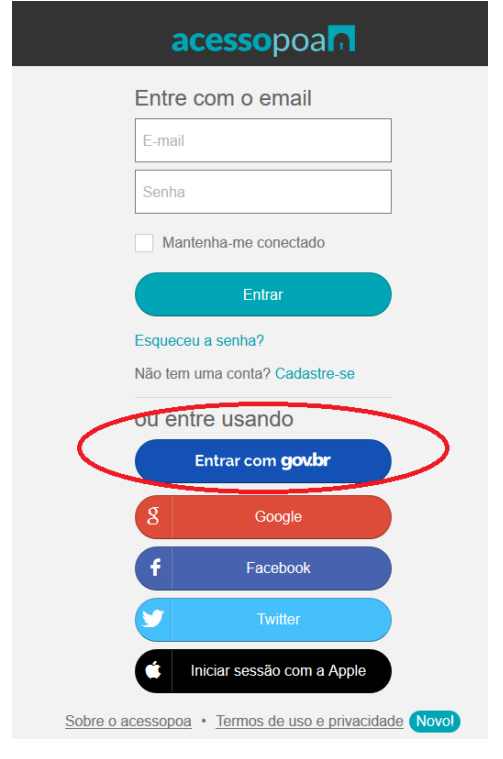

# Tela do sistema gov.br (exige CPF).

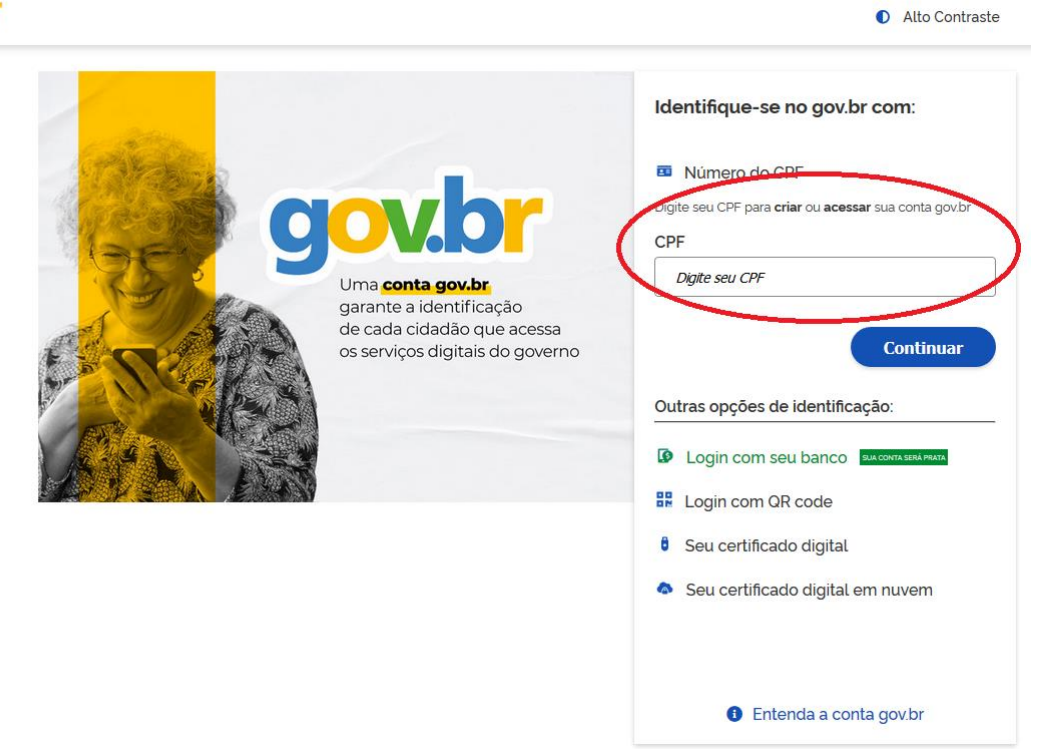

**6)** Aparece uma mensagem de erro no Portal de Serviços quando tento me logar. Permaneça na mesma tela e clique novamente no botão "Acesso Cidadão".